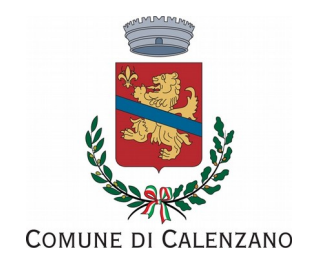

# Guida all'utilizzo della piattaforma Si meal

Il link per accedere alla piattaforma Si Meal è il seguente: https://calenzano.simeal.it/sicare/benvenuto.php Dopo essersi autenticati con spid, tessera sanitaria o con utente e password, dalla schermata home del proprio profilo utente (del genitore che si è registrato al servizio) è possibile visualizzare una serie di funzioni e informazioni:

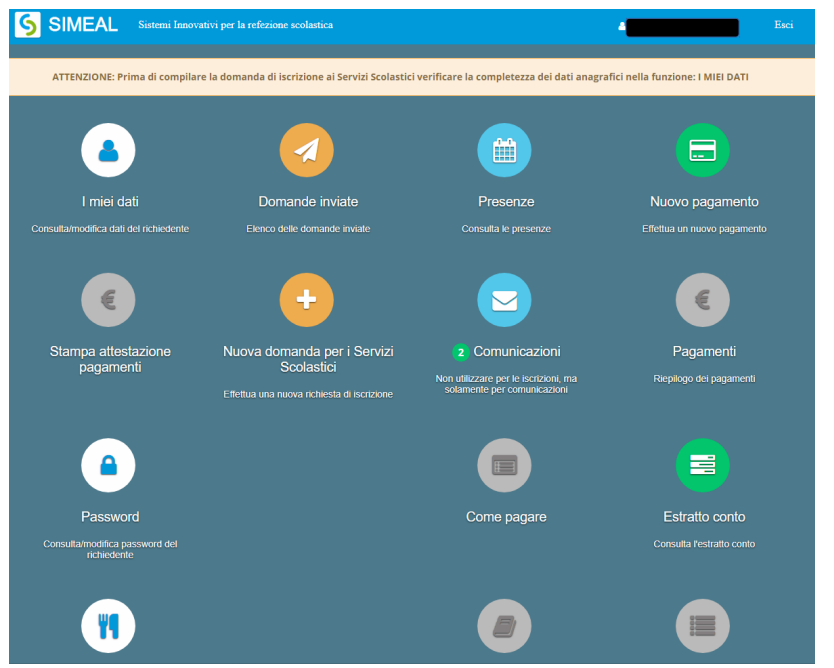

#### Nuova domanda per i servizi scolastici Da questa funzione è possibile presentare una nuova domanda di iscrizione al servizio o una rinuncia al servizio

## Comunicazioni

Da questa funzione è possibile inviare una comunicazione agli uffici per **autorizzare il Comune a scaricare la propria Isee dal portale Inps, ai fini dell'applicazione della tariffa ridotta** oppure inviare comunicazioni di altro tipo relative ai servizi scolastici

#### Presenze

Da presenze è possibile controllare i giorni in cui il/la bambino/a è stato/a segnato/a presente a mensa e di conseguenza è stato addebitato il pasto

## Nuovo Pagamento

Da questa funzione si possono effettuare i pagamenti per i servizi scolastici

## Pagamenti

Contiene un riepilogo dei propri pagamenti e le relative ricevute

## Estratto conto

Evidenzia il proprio bilancio: i pagamenti effettuati e i pasti consumati/addebitati o le mensilità addebitate per i servizi prescuola e trasporto. Da estratto conto è possibile eliminare un pagamento generato per errore [nuova funzione]

## Stampa attestazioni pagamenti

Consente di stampare le attestazioni precompilate dei propri pagamenti, ai fini della dichiarazione dei redditi.

## Menù

In questa sezione viene pubblicato il menù aggiornato della mensa scolastica e locandine informative sul servizio.

## Come effettuare un nuovo pagamento

Cliccare sulla funzione Nuovo pagamento

I Dati pagante sono già precompilati con i dati del genitore che si è registrato al sistema;

| Comp                      | Dati pagante<br>ilare o modificare i propri dati nella sezione "I m | tiei dati".        |                         |
|---------------------------|---------------------------------------------------------------------|--------------------|-------------------------|
| Codice Fiscale            |                                                                     |                    |                         |
| Cognome                   |                                                                     |                    | Dati Pagamento          |
| Nome                      |                                                                     | Tipo pagamento*    | ~                       |
| Comune di<br>residenza    |                                                                     | Alunno:            | /                       |
| Provincia di<br>residenza |                                                                     | Causale*           |                         |
| Indirizzo                 |                                                                     | Importo da pagare* |                         |
| Civico                    |                                                                     |                    | 🗲 Indietro 🛛 🔶 Continua |
| CAP                       |                                                                     |                    |                         |
| Email                     |                                                                     |                    |                         |

I Dati del pagamento dovranno essere compilati con:

- x Tipo pagamento: indicare dal menù a tendina il servizio che si intende pagare;
- x Alunno: è un campo facoltativo, può essere utilizzato in caso di pagamento per un solo figlio. In caso di due o più figli iscritti allo stesso servizio è possibile fare <u>un unico pagamento</u> inserendo i dati dei figli nel campo Causale e non utilizzando il campo Alunno.
- x Causale: la causale viene precompilata con il codice fiscale del genitore pagante [nuova funzione]. Se è stato compilato anche il campo Dati alunno, verrà inserito automaticamente anche il codice fiscale del bambino. In caso di più figli iscritti al servizio indicarli in guesto campo.
- Importo: indicare l'importo che si intende versare (l'importo è cumulativo, nel caso di due o più figli iscritti allo stesso servizio).

Dopo aver cliccato su Continua apparirà questa schermata:

| Nuovo pagamento |                                         |                                         |                                         |            |                 |  |  |
|-----------------|-----------------------------------------|-----------------------------------------|-----------------------------------------|------------|-----------------|--|--|
|                 |                                         |                                         |                                         |            |                 |  |  |
|                 | Debiti a suo carico                     |                                         |                                         |            |                 |  |  |
|                 | Causale                                 | Numero avviso                           | IUV                                     | Importo    |                 |  |  |
| ×xxxxxxxx       | 200000000000000000000000000000000000000 | 200000000000000000000000000000000000000 | 000000000000000000000000000000000000000 | XXXXXXXXXX | € Paga 🔒 Stampa |  |  |
|                 |                                         |                                         |                                         |            |                 |  |  |
|                 |                                         | Ricarica per i servizi scolast          | ici                                     |            |                 |  |  |

Selezionando la voce Paga sarà possibile pagare on line nel circuito Pago PA:

- con carta di credito, anche ricaricabile. Dovrà essere indicata una semplice e-mail oppure il proprio codice Spid per procedere al pagamento inserendo i dati della propria carta. Qualora il sistema dovesse dare errore (per possibile sovraccarico della piattaforma) consigliamo di riprovare in un secondo momento. <u>Verificare</u> <u>sempre dalla propria e-mail l'esito del pagamento</u>, prima di effettuarne un altro.

Selezionando la voce Stampa è possibile creare un avviso di pagamento che potrà essere pagato:

- alle Poste o in Tabaccheria

- dalla propria home banking tramite Pago Pa / C-Bill (se presente tra le funzioni della propria banca). Inserire correttamente il codice avviso generato, altrimenti il pagamento non entrerà in Si meal.

Una volta che il pagamento sarà andato a buon fine questo sarà visualizzato nella sezione I miei pagamenti e in Estratto conto. In caso di errore nell'importo o nella causale, è possibile annullare il proprio avviso di pagamento da Estratto conto / Documenti contabili, aprire il menù di fianco al pagamento errato e cliccare su Azione / Annulla debito

#### \*Attenzione:

- il pagamento sarà effettuato per servizio: <u>un solo pagamento</u> per uno o più figli iscritti allo stesso servizio.
- il genitore che si è registrato al sistema Si Meal sarà l'intestatario dei pagamenti dei servizi scolastici. E' sempre possibile segnalare all'ufficio l'esigenza di un **secondo referente**: l'interessato dovrà effettuare la registrazione al sistema Si Meal e quindi darne comunicazione all'Ufficio comunale. In tal modo entrambi i genitori ("referenti") potranno effettuare i pagamenti e scaricare le relative ricevute.

L'Ufficio assistenza scolastica è a disposizione per tutti i chiarimenti e le informazioni: <u>scuola@comune.calenzano.fi.it</u> - 055 8833245 - 425